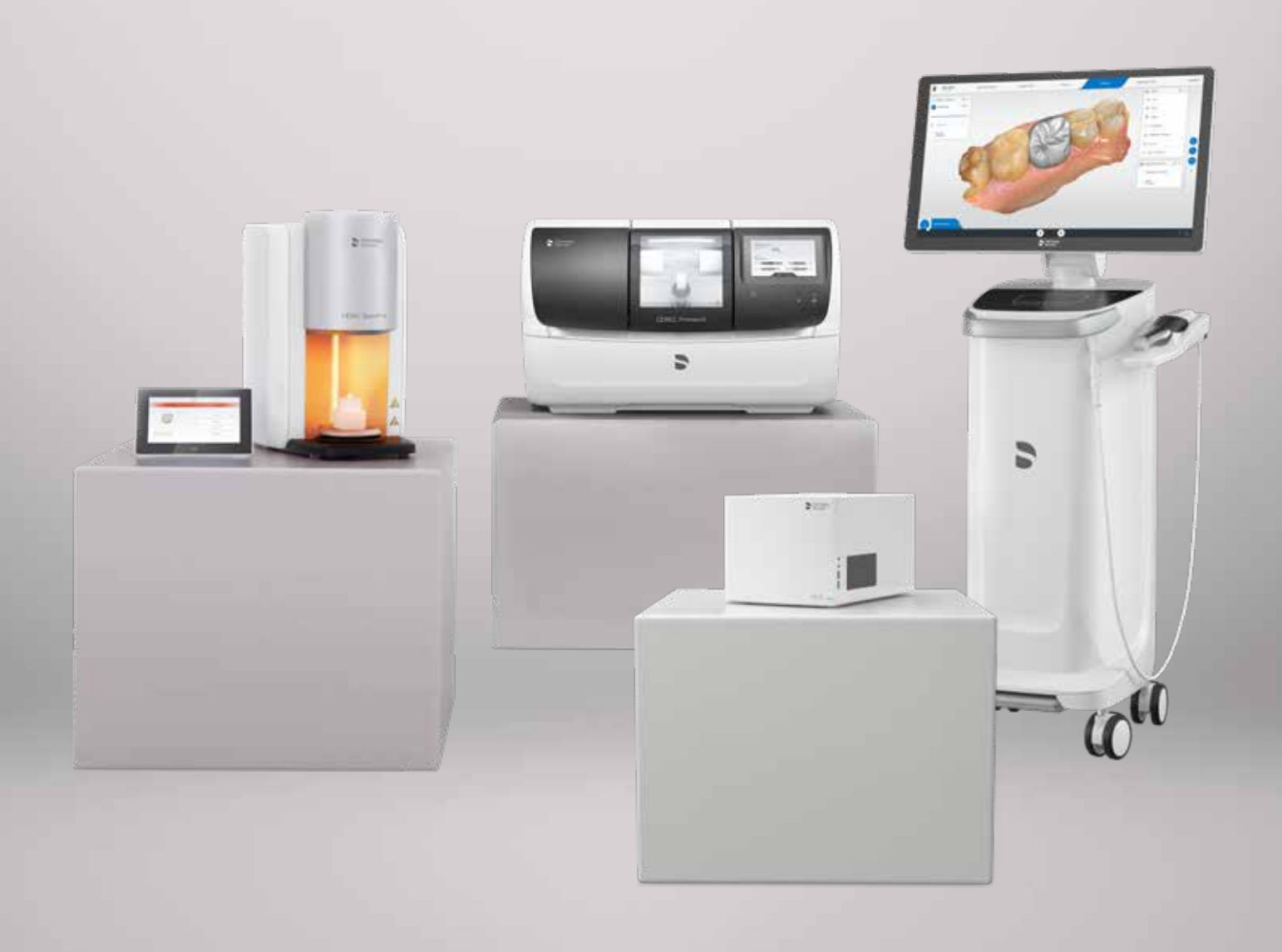

# Empfehlungen für den Betrieb des CEREC-Netzwerks

my.cerec.com

THE DENTAL SOLUTIONS COMPANY™

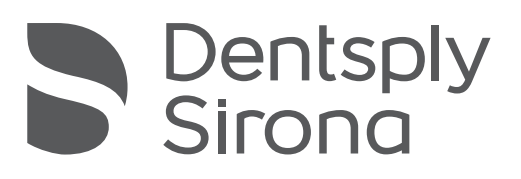

### Inhalt

| 1 | Einführung                                                                                                    | Seite                                                                 | 3                            |
|---|----------------------------------------------------------------------------------------------------|-----------------------------------------------------------------------|------------------------------|
| 2 | Betriebsarten      2.1 Szenario 1: Empfohlenes typisches Setup      2.2 Über WLAN verbundene Fräs- und Schleifeinheit und Dentalofen                                                                                              | . <b>Seite</b><br>. Seite<br>. Seite                                  | <b>4</b><br>5                |
| 3 | Liste der empfohlenen Geräte<br>3.1 Liste der empfohlenen Geräte für Szenario 1<br>3.1.1 Routerliste<br>3.1.2 Liste der Access Points<br>3.2 Liste der empfohlenen Geräte für Szenario 2<br>3.2.1 Liste der Mesh-Netzwerk-Systeme | . <b>Seite</b><br>. Seite<br>. Seite<br>. Seite<br>. Seite<br>. Seite | <b>6</b><br>6<br>6<br>6<br>6 |
| 4 | Anhang A: Anforderungen für die WLAN- und Ethernet-Konnektivität von AC- und Fertigungssystemen.                                                                                                    | Seite                                                                 | 7                            |
|   | 4.1 Typische Netzwerkbelastungen                                                                                                    | .Seite                                                                | 7                            |
|   | 4.3 Liste der Hardware-Standards                                                                                                    | .Seite                                                                | 8                            |
| 5 | Anhang B: Im Falle einer Fehlerbehebung zu prüfende individuelle Einstellungen                                                                                                    | Seite                                                                 | 9                            |
|   | 5.1 Einstellungen für CEREC Primemill                                                                                                    | .Seite                                                                | 9                            |
|   | 5.1.1 Nicht blockierte mDNS-Multicast-Adresse                                                                                                    | .Seite                                                                | 9                            |
|   | 5.1.2 Offene Ports                                                                                                    | .Seite                                                                | 9                            |
|   | 5.2 Hub-Einstellungen                                                                                                    | .Seite                                                                | 9                            |
|   | 5.2.1 Bis Hub 2.1.0 / CEREC 5.1                                                                                                    | .Seite                                                                | 9                            |
|   | 5.2.2 Spätere Versionen                                                                                                    | .Seite                                                                | 9                            |
|   | 5.3 Besondere Anforderungen für CEREC MC, MC X, MC XL, inLab MC XL, inLab Mc X5 und SpeedFire                                                                                                    | .Seite                                                                | 9                            |
|   | 5.3.1 IPv4.                                                                                                    | .Seite                                                                | 9                            |
|   | 5.3.2 Offene Ports                                                                                                    | .Seite                                                                | 9                            |
| 6 | Anhang C: Tools zur Feststellung der Bandbreite am Betriebspunkt                                                                                                    | Seite                                                                 | 10                           |
|   | 6.1 Beispiele für die Messung der WLAN-Bandbreite am Betriebspunkt                                                                                                    | .Seite                                                                | 10                           |
|   | 6.1.1 Fritz! WLAN-App oder Ähnliches                                                                                                    | .Seite                                                                | 10                           |
|   | 6.2 Windows 10 Tools                                                                                                    | .Seite                                                                | 11                           |
|   | 6.3 Professionelle Tools                                                                                                    | .Seite                                                                | 11                           |
| 7 | Anhang D: Ausführliche Beschreibung der netzwerkbasierten CEREC-Systemkomponenten                                                                                                    | Seite                                                                 | 12                           |
|   | 7.1 Netzwerkeigenschaften Fertigungseinheiten:<br>CEREC Primemill, CEREC MC Familie und CEREC SpeedFire                                                                                                    | .Seite                                                                | 12                           |
|   | 7.2 Netzwerkeigenschaften Aufnahmeeinheiten: Omnicam und Primescan                                                                                                    | .Seite                                                                | 13                           |
|   | 7.3 Netzwerkeigenschaften: Hub                                                                                                    | .Seite                                                                | 14                           |
| 8 | Anhang E: Checkliste für die CEREC Primemill-Installation und andere netzwerkbasierte Geräte                                                                                                    | Seite                                                                 | 15                           |

# 1 Einführung

CEREC Primemill und alle anderen CEREC-Gerätekomponenten sind netzwerkbasierte Geräte. Dentsply Sirona möchte allen CEREC-Anwendern einen reibungslosen Betrieb ermöglichen. Die folgenden Informationen bieten daher eine Anleitung zur Installation von CEREC Primemill und anderen Geräten in einer Zahnarztpraxis und deren Netzwerkumgebung. Außerdem sind auch Informationen zur Installation des Hubs im Leitfaden enthalten.

Die Kapitel 2 und 3 sollten zur Ermittlung des richtigen Setups für den Benutzer herangezogen werden.

Die Anhänge A bis D geben einen detaillierten Überblick über die Netzwerkspezifikationen der Geräte sowie Informationen zur Analyse der Netzwerkumgebung.

Anhang E enthält eine ausführliche Checkliste für alle netzwerkbasierten Geräte und kann von Servicetechnikern und/oder IT-Fachleuten zur Feststellung des richtigen Setups von Netzwerkkomponenten und zur Überprüfung der Einstellungen für die Komponenten vor oder während der Installation verwendet werden.

### 2 Betriebsarten

### 2.1 Szenario 1: Empfohlenes typisches Setup

Das empfohlene Setup für eine CEREC Primemill-, CEREC MC/MC X/XL- und CEREC SpeedFire-Installation in Kombination mit Primescan AC oder Omnicam AC (oder älteren CEREC Omnicam-Versionen) ist in der folgenden Abbildung dargestellt. Sowohl die Fertigungsgeräte als auch der Hub verwenden Ethernet-basierte Verbindungen zu einem Router. Am Betriebspunkt sind Ethernet-Ports in Kombination mit einem Switch erforderlich.

Die Primescan AC / Omnicam AC ist über WLAN mit dem Netzwerk verbunden, das von einzelnen WLAN Access Points pro Behandlungszimmer bereitgestellt wird. Diese sind über Ethernet unter Verwendung einer einzelnen SSID mit dem Router verbunden und fungieren als Mesh-Netzwerk.

Hinweis: PowerLan-/Powerline-Verbindungen werden nicht empfohlen!

Hinweis: Für CEREC Primemill sollten die CEREC Radio-Module nicht verwendet werden.

Hinweis: Eine Liste der empfohlenen Geräte für dieses Setup ist in Kapitel 3 beigefügt.

**Hinweis:** Eine Liste der erforderlichen/empfohlenen Bandbreite für einen reibungslosen Betrieb befindet sich in Anhang C.

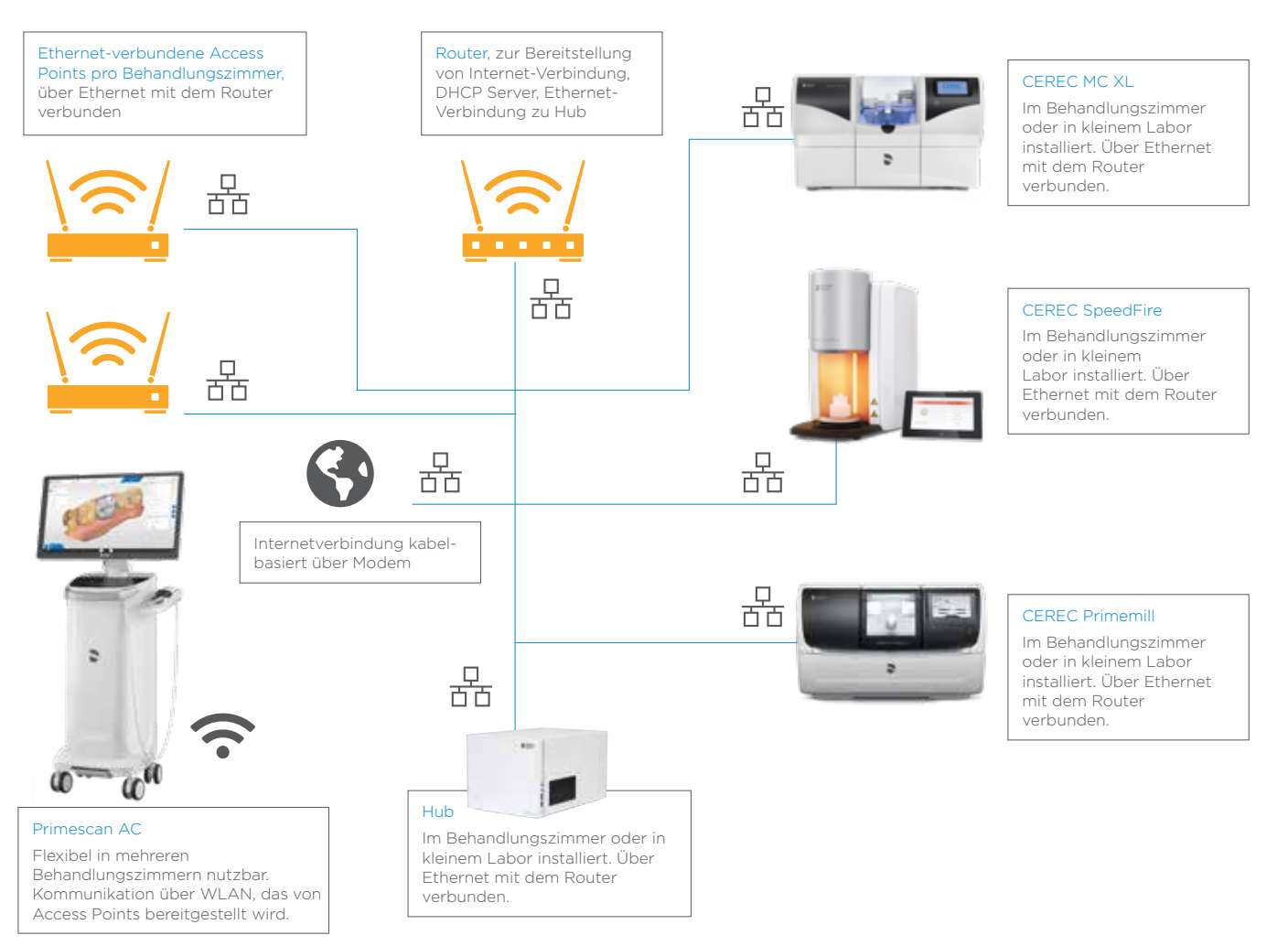

### 2.2 Über WLAN verbundene Fräs- und Schleifeinheit und Dentalofen

Für den Fall, dass die gegebene Infrastruktur keine Ethernet-Verkabelung und Steckdosen am Betriebspunkt der Fertigungseinheiten vorsieht, wird das Setup eines TriBand-Mesh-Netzwerks mit Satelliten empfohlen, die Ethernet-Ports (Hersteller solcher Systeme sind z. B. Netgear (Orbi System) oder TP-Link) zur Verfügung stellen.

Diese Systeme ermöglichen ein starkes WLAN innerhalb der gesamten Praxis. Ein zentraler Mesh-Router fungiert als Master-Gerät und Satelliten werden in der Nähe des Betriebspunktes von CEREC Primemill (oder anderen Fertigungseinheiten und Hub) platziert. Die Fertigungseinheiten sind über eine Ethernet-Verkabelung mit den Satelliten verbunden.

Die Primescan AC / Omnicam AC ist über WLAN mit dem Netzwerk verbunden, das durch den WLAN-Mesh-Router und die Mesh-Satelliten bereitgestellt wird. Sie sollten mit einer einzelnen SSID eingerichtet werden.

Hinweis: Eine Liste der empfohlenen Geräte für dieses Setup ist in Kapitel 3 beigefügt.

**Hinweis:** Eine Liste der empfohlenen Bandbreite/Mindestbandbreite befindet sich in Anhang C.

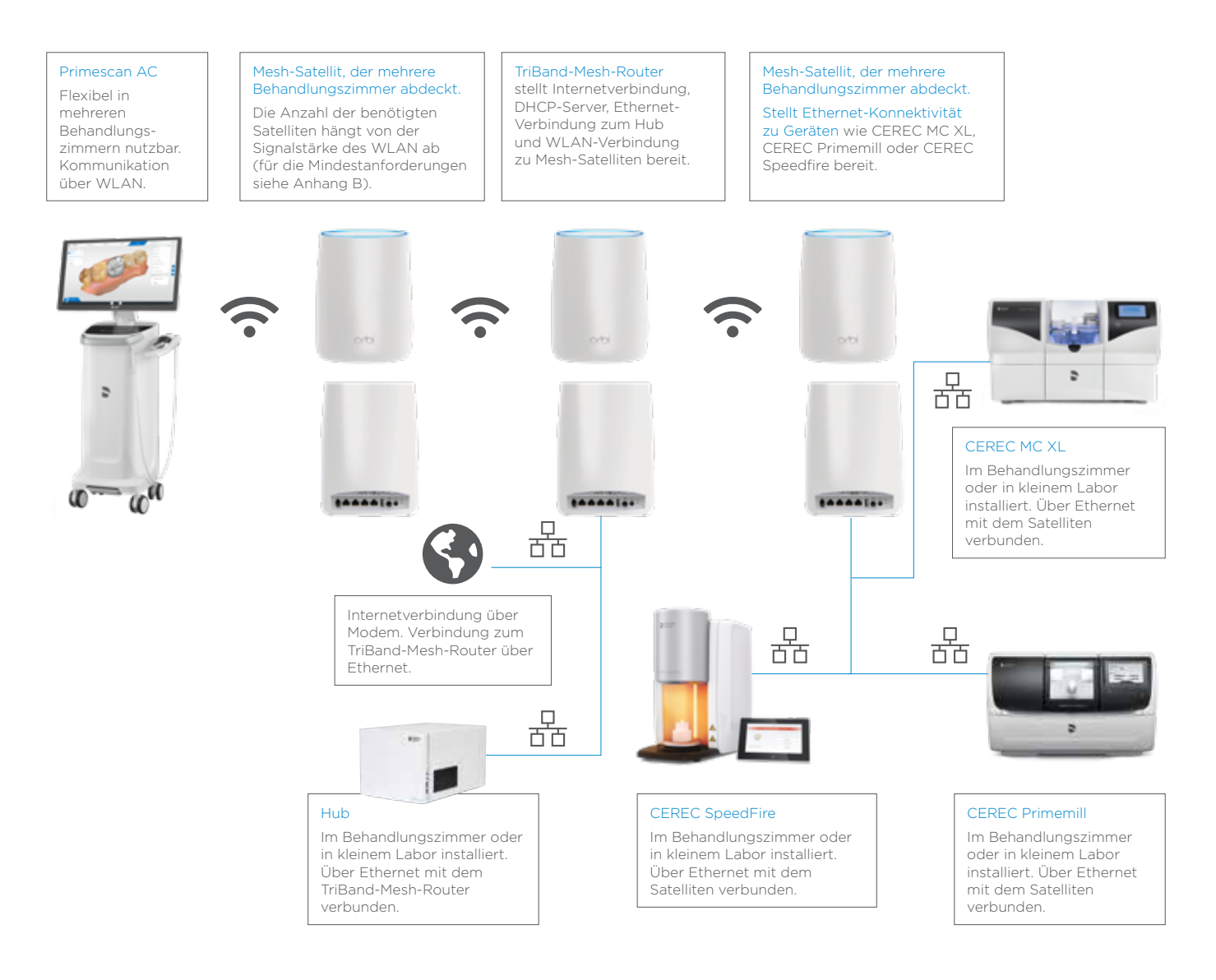

### 3 Liste der empfohlenen Geräte

Dentsply Sirona möchte seinen Anwendern eine möglichst reibungslose Bedienung der Geräte ermöglichen. Dazu müssen gewisse Anforderungen an die Netzwerkkomponenten erfüllt werden.

Die folgende Liste gibt einen Überblick über die Komponenten, die im Wesentlichen die verschiedenen Spezifikationen erfüllen (siehe Anhang A).

Die mit (\*1) gekennzeichneten Geräte wurden während der Testphase von CEREC Primemill in einer zahnärztlichen Umgebung getestet. Die mit (\*2) gekennzeichneten Geräte haben einen 30-tägigen Test mit Hub absolviert.

**Hinweis:** In den meisten Fällen ermöglichen die Standardeinstellungen der Komponenten eine "Plug'n'Play-Installation" von Dentsply Sirona-Geräten. Da nicht alle Praxen und Kliniken gleich eingerichtet sind, empfehlen wir allen Benutzern, die Konnektivitätspläne mit IT-Fachleuten zu überprüfen und/oder einen alternativen Installationsplan auf der Grundlage der technischen Spezifikationen und Praxisanforderungen zu erstellen.

### 3.1 Liste der empfohlenen Geräte für Szenario 1

- 3.1.1 Routerliste
  - Fritzbox 7490 (\*1, \*2)
  - Netgear Nighthawk AX3000 (\*2)
  - Asus RT-AC3200 (\*2)
  - Asus ROG Rapture GT-AC 5300 (\*2)
  - AX3000 (\*2)
  - Cisco RV130W (\*2)
  - D-Link Exo AC 2600 (\*2)
  - DrayTek Vigor 2925 AC (\*2)
  - Fortinet Fortigate FWF 60E (\*2)
  - Lancom 1781VA(\*2)
  - Linksys EA9500 (\*2)
  - Linksys WRT 1200 AC (\*2)
- 3.1.2 Liste der Access Points
  - Unifi Ubiquity AP (\*1)
  - Netgear ProSafe Wireless N Access Point (\*1)

### 3.2 Liste der empfohlenen Geräte für Szenario 2

- 3.2.1 Liste der Mesh-Netzwerk Systeme
  - Orbi RBK 53 Mesh WLAN System (\*1)
  - Orbi RBK 43 Mesh WLAN System (\*1)
  - TP-Link Deco M9 Plus Mesh WLAN System Ubiquiti Amplifi

# 4 Anhang A: Anforderungen für die WLAN- und Ethernet-Konnektivität von AC- und Fertigungseinheiten

Zur Gewährleistung eines reibungslosen Betriebs der Netzwerkkomponenten muss die Netzlast von den Netzwerkkomponenten bewältigt werden.

### 4.1 Typische Netzlasten

Typische Netzlasten sind in Tabelle 1 angezeigt.

| Auftrag                                                                                                    | Netzlast   |
|----------------------------------------------------------------------------------------------------|------------|
| Speichern eines CEREC Omnicam Falls auf Hub<br>(Kronengestaltung, Quadrant-Aufnahme)                            | Ca. 80 MB  |
| Speichern eines CEREC Omnicam Falls auf Hub<br>(Kronengestaltung, oberer und unterer Vollkiefer)                | Ca. 140 MB |
| Speichern eines CEREC Omnicam Falls auf Hub<br>(Kronen- und Brückengestaltung, oberer und unterer Vollkiefer)   | Ca. 200 MB |
| Speichern eines CEREC Primescan Falls auf Hub<br>(Kronen- und Brückengestaltung, oberer und unterer Vollkiefer) | Ca. 150 MB |
| Firmware-Update auf CEREC Primemill herunterladen                                                               | Ca. 60 MB  |
| Neues Betriebssystem auf CEREC Primemill herunterladen                                                          | Ca. 250 MB |

Die Dauer für die Ausführung der verschiedenen Aufträge hängt von der Bandbreite des Netzwerks ab. Beispiele für die Zeitdauer sind in Tabelle 2 in Bezug auf die zur Verfügung gestellte Netzwerkbandbreite/Übertragungsrate dargestellt.

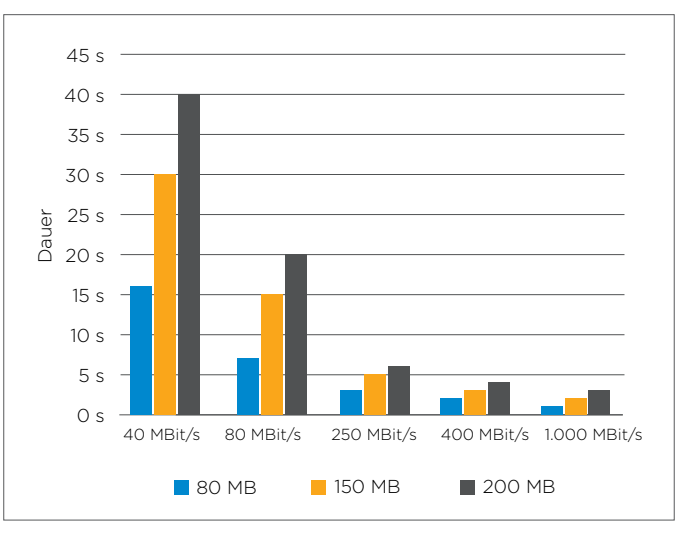

Übertragungsdauer durch Netzwerk

### 4.2 Anforderungen an die Netzwerkbandbreite

Die folgende Tabelle zeigt die Anforderungen, die das Netzwerk über Ethernet oder WLAN **am Betriebspunkt** – z. B. am Zahnarztstuhl für die Aufnahmeeinheit erfüllen muss. Instrumente zu deren Messung sind in Anhang C aufgeführt.

| Netzwerk-Qualität | Bandbreite               |
|-------------------|--------------------------|
| Nicht empfohlen   | < 50 Mbit/s              |
| Ausreichend       | > 50 Mbit/s < 100 Mbit/s |
| Hervorragend      | > 100 Mbit/s             |

#### 4.3 Liste der Hardware-Standards

Die folgende Liste gibt einen Überblick über die Standards, die für die verschiedenen Netzwerkkomponenten empfohlen werden und die im Vorfeld der Installation von CEREC Primemill oder anderen Geräte sichergestellt werden sollten.

| Art des Geräts | Empfohlener Standard                         |  |  |  |
|----------------|----------------------------------------------|--|--|--|
| WLAN-Frequenz  | Dual Channel, 2,4 Ghz und 5 Ghz              |  |  |  |
| WLAN-Standard  | 802.11ac oder besser                         |  |  |  |
| Ethernet-Kabel | CAT5e oder besser                            |  |  |  |
| Router         | DHCP / IPV4 / IPV6                           |  |  |  |
| WLAN-SSID      | Mesh-Setup mit einer einzigen SSID empfohlen |  |  |  |

# 5 Anhang B: Individuelle Einstellungen, die im Falle einer Fehlerbehebung zu überprüfen sind

Die folgenden Netzwerkeinstellungen sollten im Falle von Problemen bei der Installation einer netzwerkbasierten Komponente des CEREC-Systems von einem IT-Fachmann überprüft werden.

### 5.1 Einstellungen für CEREC Primemill

- 5.1.1 Nicht blockierte mDNS-Multicast-Adresse
  - IPv4: 224.0.0.251
  - IPv6: ff02::fB
- 5.1.2 Offene Ports:
  - 5353 / udp
  - 28930 / tcp
  - 50926 / tcp

### 5.2 Hub-Einstellungen

- 5.2.1 Bis Hub 2.1.0 / CEREC 5.1
  - 5.2.1.1 Nicht blockierte Multicast-Adresse
    - IPv4: 239.0.0.222
  - 5.2.1.2 Offene Ports:
    - 2222
- 5.2.2 Spätere Versionen:
  - 5.2.2.1.1 Nicht blockierte mDNS-Multicast-Adresse
    - IPv4: 224.0.0.251
    - IPv6: ff02::fB
  - 5.2.2.1.2 Offene Ports:
    - 5353
  - 5.2.2.1.3 DHCP-Server
    - erforderlich für PnP

### 5.3 Besondere Anforderungen für CEREC MC, MC X, MC XL, inLab MC XL, inLab Mc X5 und SpeedFire

- 5.3.1 IPv4
  - benutzt
- 5.3.2 Offene Ports:
  - 28930

# 6 Anhang C: Tools zur Feststellung der Bandbreite am Betriebspunkt

Für die Messung der Bandbreite am Betriebspunkt können verschiedene Tools eingesetzt werden. Deren Verfügbarkeit hängt von den App-Stores in den einzelnen Märkten ab. Für weitere Informationen wenden Sie sich bitte an Ihren örtlichen IT-Fachmann.

### 6.1 Beispiele für die Messung der WLAN-Bandbreite am Betriebspunkt

#### 6.1.1 Fritz! WLAN-App oder Ähnliches

Die Fritz! WLAN-App ist für Android oder iPhone erhältlich und misst genau die Bandbreite eines WLAN-Netzwerks am Betriebspunkt

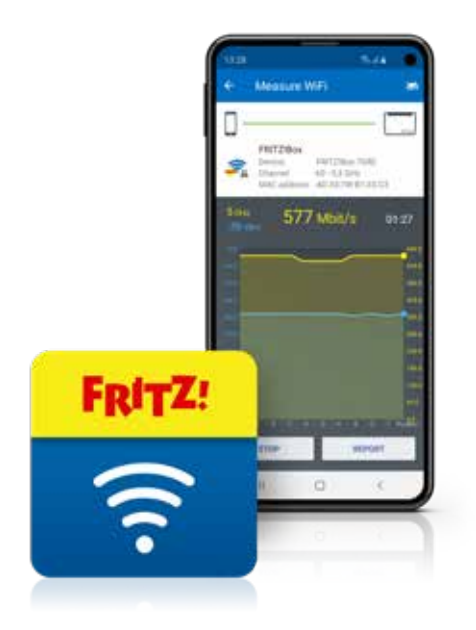

### 6.2 Windows 10 Tools

In Windows 10 können die Netzwerk- und Interneteinstellungen mit Hilfe der folgenden Schritte überprüft werden:

- 1. Klicken Sie auf das Start-Symbol (oder drücken Sie die Schaltfläche Start auf der Tastatur) und wählen Sie dann "Einstellungen" aus.
- 2. Klicken Sie auf "Netzwerk und Internet".
- 3. Klicken Sie auf "Netzwerkeigenschaften anzeigen"
- 4. Überprüfen Sie den individuellen Status der WLAN- oder Ethernet-Verbindung.

#### 6.3 Professionelle Tools

Es gibt noch mehr professionelle Tools, die z.B. Heatmaps für eine komplette Praxis erstellen können. Ein Beispiel ist in der nachfolgenden Abbildung dargestellt. Für weitere Informationen wenden Sie sich bitte an Ihren jeweiligen IT-Fachmann.

#### https://www.ekahau.com/de/products/heatmapper/overview/

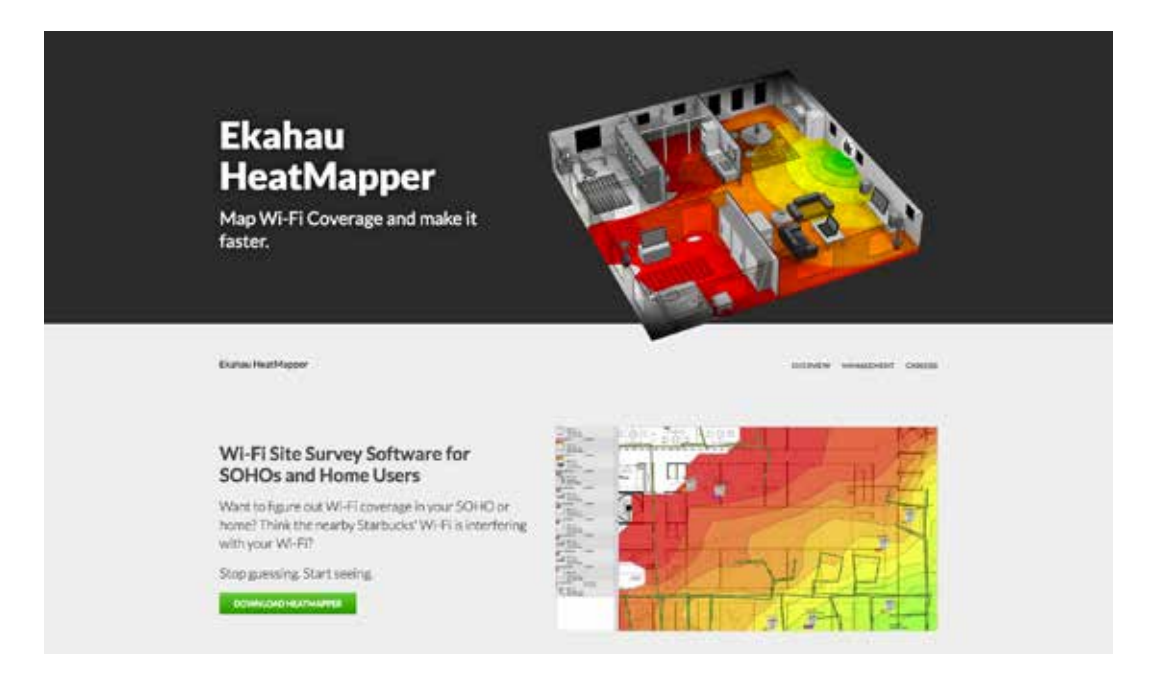

# 7 Anhang D: Ausführliche Beschreibung der netzwerkbasierten CEREC-Systemkomponenten

Die folgenden Informationen sollten von IT-Fachleuten verwendet und ihnen ausgehändigt werden, um die Anforderungen für den reibungslosen Betrieb der Komponenten des CEREC-Systems zu verstehen.

### 7.1 Netzwerkeigenschaften Fertigungseinheiten: CEREC Primemill, CEREC MC Familie und CEREC SpeedFire

| CEREC Primemill                 | CEREC MC, MC X, MC XL                                                                                                    | CEREC SpeedFire                                                                                                    |
|---------------------------------|----------------------------------------------------------------------------------------------------|----------------------------------------------------------------------------------------------------|
| 100BASE-T (100 Mbit/s)          | 10BASE-T (10 Mbit/s)                                                                                                    | 100BASE-T (100 Mbit/s)                                                                                                    |
| Linux mit TCP/IP Stack          | PXROS                                                                                                    | Linux mit TCP/IP Stack                                                                                                    |
|                                 |                                                                                                    |                                                                                                    |
| DHCP / AutoIP                   | Statisch: 192.168.230.0xx                                                                                                    | Statisch: 192.168.230.0xx                                                                                                    |
| SLAAC                           | k. A.                                                                                                    | k. A.                                                                                                    |
| 28930, 50926<br>(nur Webserver) | 28930                                                                                                    | 28930                                                                                                    |
| 5353/udp                        | k. A.                                                                                                    | k. A.                                                                                                    |
|                                 | 255.255.255.0                                                                                                    | 255.255.255.0                                                                                                    |
| 50 Pakete<br>(ca. 1 min)        | 12 Pakete<br>(ca. 20 s)                                                                                                    | > 100 Jobs                                                                                                    |
| 350 kBit/s                      | 350 kBit/s                                                                                                    |                                                                                                    |
| 200 kBit/s                      | 200 kBit/s                                                                                                    |                                                                                                    |
|                                 | CEREC Primemill         100BASE-T (100 Mbit/s)         Linux mit TCP/IP Stack         DHCP / AutoIP         SLAAC         28930, 50926 (nur Webserver)         S1533/udp         50 Pakete (ca. 1 min)         S50 kBit/s         200 kBit/s | CEREC PrimemilCEREC MC, MC X, MC XI100BASE-T (100 Mbit/s)10BASE-T (10 Mbit/s)Linux mit TCP/IP StackPXROSDHCP / AutoIPStatisch: 192.168.230.0xxSLAACk. A.28930, 50926<br>(nur Webserver)28930S153/udpk. A.Statisch: 192.168.230.0xx12So Pakete<br>(a. 1 min)12So kBit/sSo kBit/s |

### 7.2 Netzwerkeigenschaften Aufnahmeeinheiten: Omnicam und Primescan

| PC-Hardware-<br>Version   | 3.2.1, 3.2.2 (AC 1.0 OC)<br>3.4.1, 3.4.2, 3.4.3 (AF/AI) | 1.1.2 (AC 2.0 OC)<br>1.7.2 (AC 2.0 PS)<br>3.2.2, 4.2.1 (AC 1.0 OC)<br>5.2.1 (Windows 10 Upgrade<br>PC AC 1.0)<br>4.4.1 (AF/AI) | 1.1.1 (AC 2.0 OC)<br>1.7.1 (AC 2.0 PS)     |
|---------------------------|---------------------------------------------------------|----------------------------------------------------------------------------------------------------|--------------------------------------------|
| WLAN-Karte                | TP-Link TL-WDN4800                                      | TP-Link Archer T6E                                                                                                    | TP-Link Archer T9E                         |
| Unterstützte              | -                                                       | IEEE802.11ac                                                                                                    | IEEE802.11ac                               |
| Standards                 | IEEE802.11a                                             | IEEE802.11a                                                                                                    | IEEE802.11a                                |
|                           | IEEE802.11n                                             | IEEE802.11n                                                                                                    | IEEE802.11n                                |
|                           | IEEE802.11g                                             | IEEE802.11g                                                                                                    | IEEE802.11g                                |
|                           | IEEE802.11b                                             | IEEE802.11b                                                                                                    | IEEE802.11b                                |
| Frequenzen                | 5 GHz                                                   | 5 GHz                                                                                                    | 5 GHz                                      |
|                           | 2,4 GHz                                                 | 2,4 GHz                                                                                                    | 2,4 GHz                                    |
| Signalraten               | 5 GHz                                                   | 5 GHz                                                                                                    | 5 GHz                                      |
|                           | 11n: bis zu 450 Mbit/s<br>(dynamisch)                   | 11ac: bis zu 867 Mbit/s<br>(dynamisch)                                                                                         | 11ac: bis zu 1300 Mbit/s<br>(dynamisch)    |
|                           | 11a: Bis zu 54 Mbit/s<br>(dynamisch)                    | 11a: bis zu 54 Mbit/s<br>(dynamisch)                                                                                           | 11a: bis zu 54 Mbit/s<br>(dynamisch)       |
|                           | 2,4 GHz                                                 | 2,4 GHz                                                                                                    | 2,4 GHz                                    |
|                           | 11n: bis zu 450 Mbit/s<br>(dynamisch)                   | 11n: bis zu 400 Mbit/s<br>(dynamisch)                                                                                          | 11n: bis zu 600 Mbit/s<br>(dynamisch)      |
|                           | 11g: bis zu 54 Mbit/s<br>(dynamisch)                    | 11g: bis zu 54 Mbit/s<br>(dynamisch)                                                                                           | 11g: bis zu 54 Mbit/s<br>(dynamisch)       |
|                           | 11b: bis zu 11 Mbit/s<br>(dynamisch)                    | 11b: bis zu 11 Mbit/s<br>(dynamisch)                                                                                           | 11b: bis zu 11 Mbit/s<br>(dynamisch)       |
| Übertragung-<br>sleistung | Max. 20 dBm                                             | Max. 23 dBm                                                                                                    | Max. 20 dBm                                |
| Unterstützte Modi         | Ad-Hoc                                                  | Ad-Hoc                                                                                                    | Ad-Hoc                                     |
|                           | Infrastruktur                                           | Infrastruktur                                                                                                    | Infrastruktur                              |
| Unterstützte              | WPA-PSK/WPA2-PSK                                        | WPA-PSK/WPA2-PSK                                                                                                    | WPA-PSK/WPA2-PSK                           |
| Sicherheits-<br>maßnahmen | 802.1x                                                  | 802.1x                                                                                                    | 802.1x                                     |
|                           | WEP mit 64 und 128 Bit                                  | WEP mit 64 und 128 Bit                                                                                                    | WEP mit 64 und 128 Bit                     |
| Modulations-<br>verfahren | DBPSK, DQPSK, CCK,<br>OFDM, 16-QAM, 64-QAM              | DBPSK, DQPSK, CCK, OFDM,<br>16-QAM, 64-QAM, 256-QAM                                                                            | DBPSK, DQPSK, CCK, OFDM,<br>16-QAM, 64-QAM |
| Zertifizierung            | CE, FCC, RoHS                                           | CE, FCC, RoHS                                                                                                    | CE, FCC, RoHS                              |

### 7.3 Netzwerkeigenschaften: Hub

| Funktion                                               | Konfiguration              |  |  |
|--------------------------------------------------------|----------------------------|--|--|
| Ethernet-Steckverbinder                                | 2x 1 Gigabit (1000 Mbit/s) |  |  |
| Betriebssystem                                         | Ubuntu-Server 16.04        |  |  |
| Netzwerk-Setup (ab Werk, kann manuell geändert werden) |                            |  |  |
| IPv4                                                   | DHCP                       |  |  |
| IPV6                                                   | k. A.                      |  |  |
| Port                                                   | 11009 - 11021              |  |  |
| mDNS                                                   | 5353/udp                   |  |  |
| Subnetzmaske                                           | Über DHCP                  |  |  |

### 8 Anhang E: Checkliste für die CEREC Primemill-Installation und andere netzwerkbasierte Geräte

| Merkmal                                                                                                    | Status                                                                                                    |                                                | Empfehlung                                                                                                    |  |
|----------------------------------------------------------------------------------------------------|----------------------------------------------------------------------------------------------------|------------------------------------------------|----------------------------------------------------------------------------------------------------|--|
| Art des Routers                                                                                                    | O IPV4-fähig<br>O IPV6-fähig<br>O DCHP möglich                                                                                                    |                                                |                                                                                                    |  |
| IPV4 aktiviert                                                                                                    | O Ja O Nein                                                                                                    |                                                | Falls "Nein", aktivieren Sie IPV4 in den<br>Router-Einstellungen                                                               |  |
| IPV6 aktiviert                                                                                                    | O Ja O Nein                                                                                                    |                                                | Falls "Nein", aktivieren Sie IPV6 in den<br>Router-Einstellungen                                                               |  |
| DCHP aktiviert                                                                                                    | O Ja O Nein                                                                                                    |                                                | Falls "Nein", aktivieren Sie DHCP                                                                                              |  |
| Ethernet-Buchse am<br>Betriebspunkt (min. CAT5E)                                                                               | O ja (freie Buchse)<br>O ja (aber keine freie Buchse)<br>O nein                                                                                                    |                                                | <ul> <li>Falls "Ja, aber keine freie Buchse",<br/>Switch verwenden.</li> <li>Falls "Nein", Mesh-System installieren</li> </ul> |  |
| WLAN verfügbar                                                                                                    | O Ja O Nein<br>Falls Ja<br>Bezeichnung des SSID:                                                                                                    |                                                | Falls "Nein", das richtige Setup<br>entsprechend den Anforderungen wählen<br>und installieren                                  |  |
| WLAN-Standard 802.11ac<br>oder besser                                                                                          | O Ja O Nein                                                                                                    |                                                | Falls "Nein", wählen Sie Komponenten aus<br>der Empfehlungsliste                                                               |  |
| WLAN-Bandbreite am<br>Betriebspunkt der AC (in Mbit)                                                                           | Behandlungszimmer 1:<br>Besser als 100 Mbit:<br>O Ja O Nein<br>Behandlungszimmer 2:<br>Besser als 100 Mbit:<br>O Ja O Nein<br>Behandlungszimmer 3:<br>Besser als 100 Mbit:<br>O Ja O Nein<br>Für alle<br>Behandlungszimmer<br>aufzuführen. |                                                | Falls "Nein", ein neues Mesh-Netzwerk<br>erstellen, und Access Points oder Satelliten<br>zu Ihrem bestehenden Setup hinzufügen |  |
| Ethernet-Bandbreite von am<br>Betriebspunkt der Fertigungs-<br>einheiten oder Hub (in Mbit)<br>mindestens besser als 50 Mbit/s | O Ja O Nein                                                                                                    |                                                | Falls "Nein", mit einem IT-Fachmann<br>die Gesamtnetzlast und/oder den<br>CAT-Standard des Ethernet-Kabels<br>überprüfen       |  |
| Offene Ports                                                                                                    | 5353       O Ja         5353 / udp       O Ja         28930 / tcp O Ja         50926 / tcp O Ja         2222       O Ja                                                                                                    | O Nein<br>O Nein<br>O Nein<br>O Nein<br>O Nein | Falls "Nein", die betreffenden Ports öffnen                                                                                    |  |
| Nicht blockierte Multicast-Adresse                                                                                             | IPv4: 224.0.0.251<br>O Ja O Nein<br>IPv6: ff02::fB<br>O Ja O Nein<br>IPv4: 239.0.0.222<br>O Ja O Nein                                                                                                    |                                                | Falls "Nein", die betreffenden<br>Multicast-Adressen freigeben                                                                 |  |

#### **Procedural Solutions**

Preventive Restorative Orthodontics Endodontics Implants Prosthetics

#### **Enabling Technologies**

CAD/CAM Imaging Treatment Centers Instruments

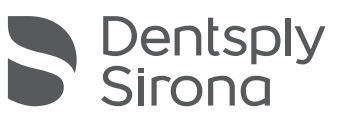

#### **Dentsply Sirona**

Dentsply Sirona Deutschland GmbH Fabrikstraße 31, 64625 Bensheim, Deutschland dentsplysirona.com

THE DENTAL SOLUTIONS COMPANY™